Subject: how to reset the 3D window Posted by chemtv on Tue, 30 Apr 2024 13:09:13 GMT View Forum Message <> Reply to Message

Several times I have accidentally done something to reduce the size of a molecule in the 3D window to atomic dimensions and can not figure out how to reset it other than quitting and re-starting the program. Scrolling the mouse middle wheel doesn't help. Anything I have overlooked?

Thanks, Greg

Subject: Re: how to reset the 3D window Posted by thomas on Sun, 12 May 2024 09:36:28 GMT View Forum Message <> Reply to Message

Did you try a right mouse click and "View->Center View"? Unless you have also moved the clipping plane to basically hide everything, this should always work.

Subject: Re: how to reset the 3D window Posted by chemtv on Mon, 13 May 2024 18:57:15 GMT View Forum Message <> Reply to Message

hmm, I thought I'd tried that (and Reset Location), but yes View / Center View now does work. Thanks!

Page 1 of 1 ---- Generated from openmolecules.org Forum